## WINDOWS 10 ==> INITIATION CYCLE 1 COURS 17 ==> LIBRE OFFICE 7 texte

LA FENÊTRE WRITER (texte)

- 1) Vérifiez ou Placez l'icône du logiciel de travail Texte sur le bureau
- 2) Ouvrez le logiciel de traitement de texte LibreOffice ==> Double clic sur son lcône du bureau

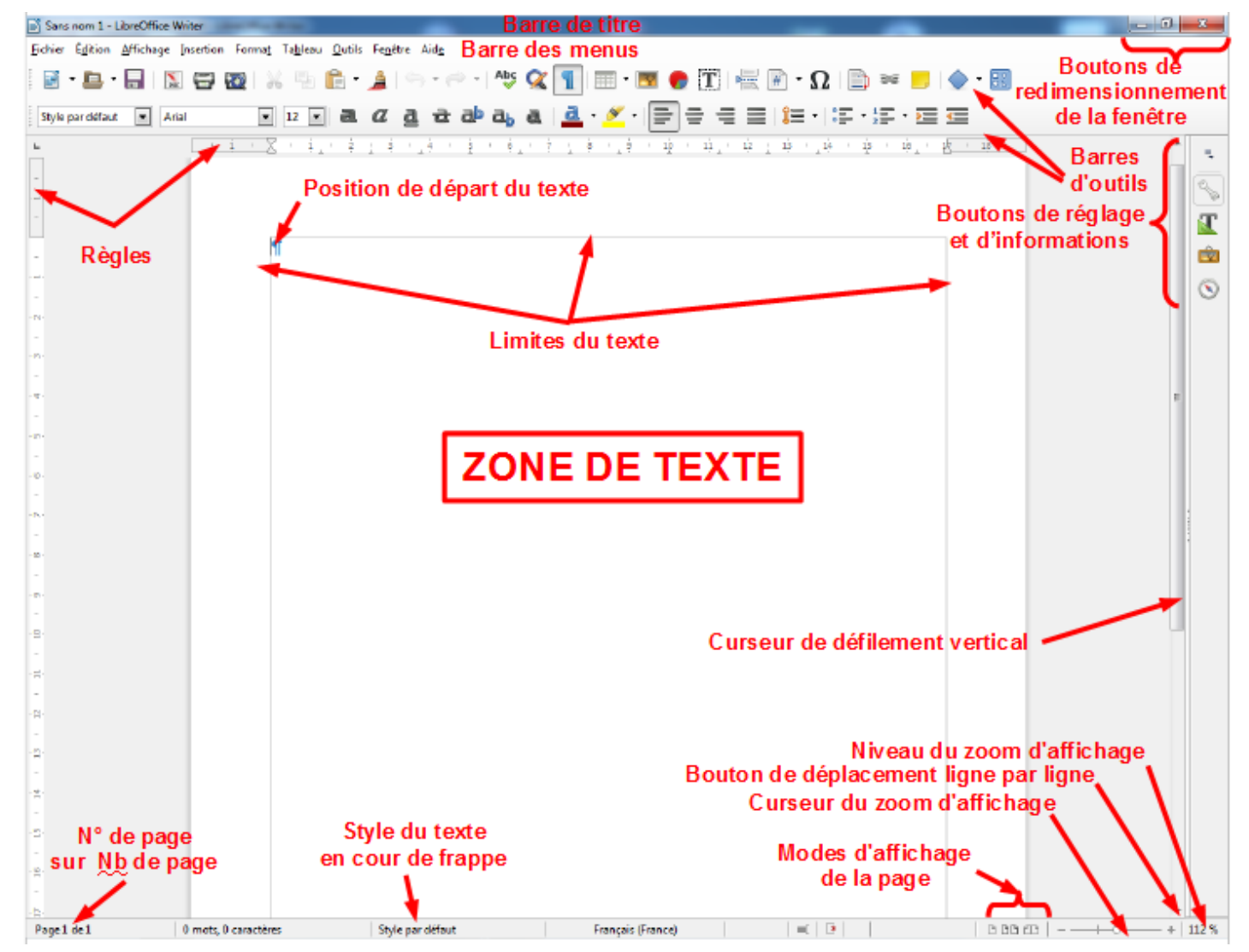

3) Barre des menus de la fenêtre Texte

<u>Fichier Édition Affichage Insertion Format Tableau Outils Fenêtre Aide</u>

Nous verrons au fur et à mesure l'application de ces différentes fonctions

4) Barre de fonctions et d'objets (communément appelée Barre d'outils)

## WINDOWS 10 ==> INITIATION CYCLE 1 COURS 17 ==> LIBRE OFFICE 7 texte

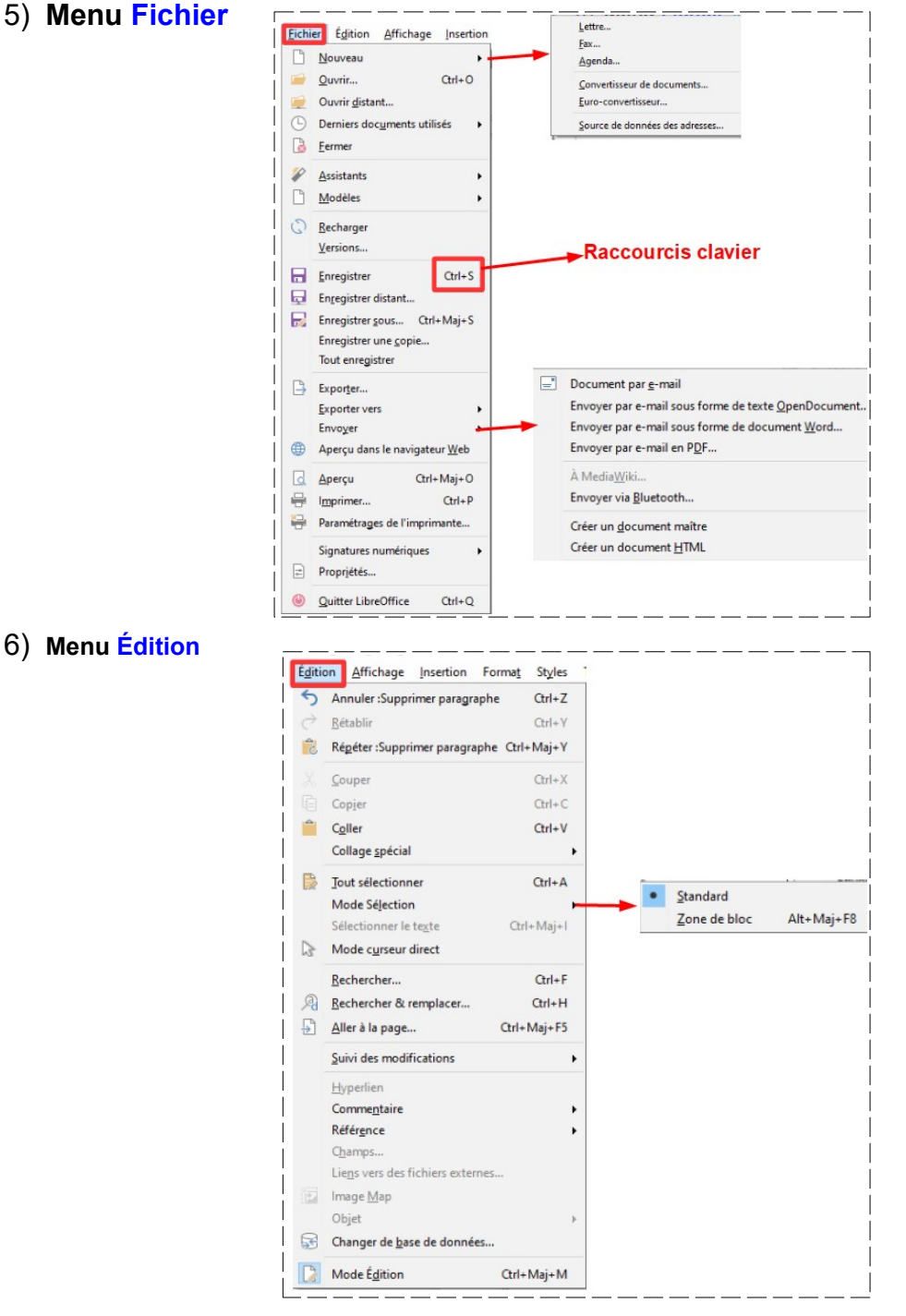

NOTA : Dans Édition / Coller ==> la combinaison des touches du clavier "Ctrl + V " a la même signification que le clic sur la commande Coller

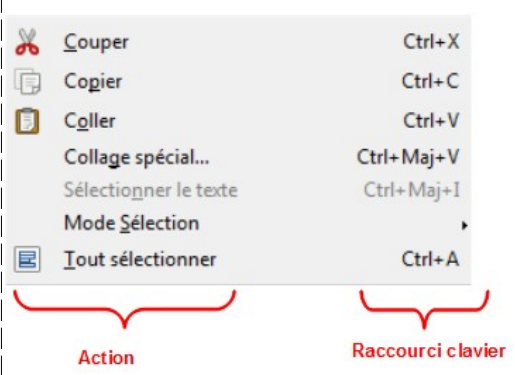